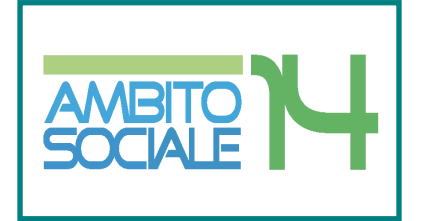

## AMBITO TERRITORIALE SOCIALE

Civitanova Marche (ente capofila) Montecosaro Montefano Montelupone Monte San Giusto Morrovalle Porto Recanati Potenza Picena Recanati

# MANUALE UTENTE

Guida all'utilizzo della procedura per l'inoltro delle domande di partecipazione all'Avviso Pubblico Assistenza domiciliare per persone con demenze – progetto SAD anno 2019-2020

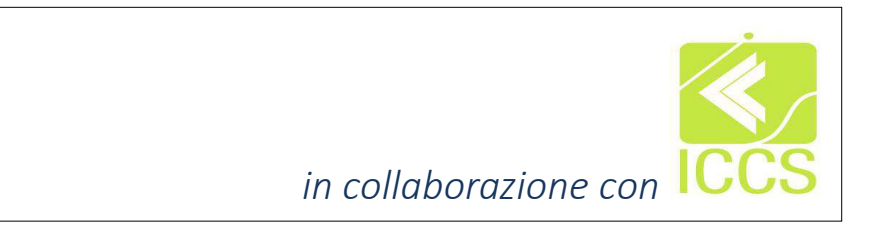

| ١.   | Introduzione2                                         | 2 |
|------|-------------------------------------------------------|---|
| ١١.  | Scopo e campo di applicazione3                        | 3 |
|      | Riferimenti                                           |   |
| .    | Procedura di inserimento delle domande4               | ł |
| IV.  | Registrazione e accesso alla piattaforma informatica5 | 5 |
|      | Chi può presentare la domanda                         |   |
| V.   | Creazione e invio della domanda11                     | l |
|      | Step 1: Dati del richiedente                          |   |
|      | Step 2: Dati del beneficiario                         |   |
|      | Step 3: Dati obbligatori                              |   |
|      | Step 4: Dichiarazioni                                 |   |
|      | Step 5: Documenti                                     |   |
|      | Step 6: Invia richiesta                               |   |
| VI.  | Acquisizione e notifica della domanda18               | 3 |
| VII. | Visualizzazione delle richieste19                     | ) |

## Introduzione

La presente guida descrive la procedura telematica per l'inoltro delle domande di partecipazione all'avviso promosso dall'Ambito Territoriale Sociale 14 per il Servizio assistenza domiciliare per persone con demenze progetto SAD 2019-2020 rivolto ad anziani ultrasessantacinquenni in condizione di parziale o totale non autosufficienza per favorire la permanenza a domicilio degli stessi attraverso l'erogazione di un complesso di prestazioni socio-assistenziale.

# Scopo e campo di applicazione

Lo scopo del presente documento è quello di fornire una guida operativa che descriva in modo dettagliato come effettuare l'inserimento dei dati relativi alle domande di partecipazione all'Avviso Pubblico assistenza domiciliare per persone con demenze progetto SAD 2019-2020 rivolto ad anziani ultrasessantacinquenni in possesso di certificazione medica attestante la patologia di demenza, rilasciata da competente struttura sanitaria

#### Riferimenti

| ١. | Linee Guida<br>Avviso Pubblico | Deliberazione della Giunta Regionale n. 1697 del<br>10/12/2018 |
|----|--------------------------------|----------------------------------------------------------------|
| 2. | Direttive<br>Applicative       | Deliberazione del Comitato dei Sindaci del 26/03/2019          |

# Procedura di inserimento delle domande

La procedura on-line dedicata al Servizio assistenza domiciliare per persone con demenze è uno strumento tecnologico in grado di limitare al massimo errori di compilazione e problemi di organizzazione e snellimento delle procedure. Infatti, la piattaforma informatica dedicata ha l'obiettivo di semplificare la compilazione delle domande di partecipazione all'avviso pubblico Assistenza domiciliare per persone con demenze progetto SAD 2019-2020 da parte degli utenti e, nello stesso tempo, di semplificare l'azione amministrativa.

La procedura d'inserimento delle domande di accesso al contributo dovrà essere trasmessa, pena l'esclusione, attraverso la piattaforma informatica.

Ai fini dell'invio della domanda on line è necessario utilizzare i Browser Google Chrome o Mozilla Firefox

La piattaforma informatica è disponibile all'indirizzo:

## http://ambitosociale14.socialiccs.it/sicare/esicare\_login.php

| AMBITO<br>SOCIALE                                                                      | 14                                                                | Civitanova Marche<br>Montecosaro<br>Montelupone<br>Montelupone<br>Monte San Giusto<br>Morrovalle<br>Poto Recanati |                      | د Seg      | reteria: 0733/822230 🛛 🕿 d | ambito@comune.civitanova.mc.it |  |
|----------------------------------------------------------------------------------------|-------------------------------------------------------------------|----------------------------------------------------------------------------------------------------|----------------------|------------|----------------------------|--------------------------------|--|
| НОМЕ                                                                                   | CHI SIAMO -                                                       | SERVIZI E INTERVENTI SOCIALI -                                                                                    | PROGETTI EUROPEI 👻   | BANDI -    | NEWS ED EVENTI             | CONTATTI                       |  |
| Avviso p<br>demenze                                                                    | ubblic<br>ə – pro                                                 | o assistenza<br>ogetto SAD 2                                                                                      | domicili<br>019-2020 | are p<br>D | er perso                   | ne con                         |  |
| O 30 apr 2019 🗅 bandi                                                                  |                                                                   |                                                                                                    |                      | Ce         | rca                        |                                |  |
| Scarica:<br>AVVISO PUBBLICO PROGE                                                      | ETTO SAD 2019-20                                                  | 020                                                                                                    |                      | C          | osa stai cercando?         | Q                              |  |
| Delega alla presentazione<br>Link per l'accesso alla piai<br>http://ambitosociale14.sc | e della domanda 2<br>ttaforma per gli ut<br>ocialiccs.it/sicare/e | 2019_2020<br>tenti<br>sicare_login.php                                                                            |                      | Ва         | ndi scaduti                |                                |  |

Sito: www.ambitosociale14.it nella sezione Bandi

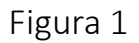

## Registrazione e accesso alla piattaforma informatica

La registrazione è obbligatoria e funzionale al rilascio delle credenziali (Nome utente e Password) che consentono l'accesso alle fasi successive di compilazione e potrà essere effettuata attraverso la compilazione di una scheda anagrafica presente nella piattaforma informatica.

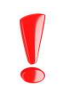

Effettua la registrazione al portale il RICHIEDENTE LA PRESTAZIONE ossia chi presenta la domanda

#### Chi può presentare la domanda

La domanda può essere presentata sia dal Soggetto Beneficiario, che in tal caso coinciderà con il Richiedente, sia dal coniuge, tutore, curatore, amministratore di sostegno, altro familiare fino al quarto grado anche non convivente.

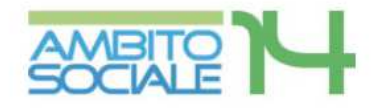

## AMBITO TERRITORIALE SOCIALE 14 - CIVITANOVA MARCHE

| Digita il tuo use | ername                    |
|-------------------|---------------------------|
| Digita la tua pa  | assword                   |
| ✓ Accedi          | ♣ Registrati al servizio  |
| ✓ Accedi          | ➡) Registrati al servizio |

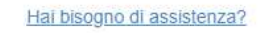

© 2014. SiCare All Rights Reserved.

Figura 2

Cliccando sulla voce "REGISTRATI" in basso a sinistra si accede alla fase di autenticazione oppure, qualora provvisto, devono essere inserite le proprie credenziali.

Proseguire il percorso cliccando sulla voce BENEFICIARIO DEI SERVIZI

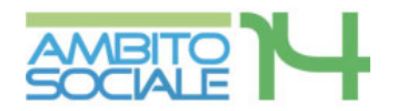

## AMBITO TERRITORIALE SOCIALE 14 - CIVITANOVA MARCHE

Seleziona il tipo di registrazione:

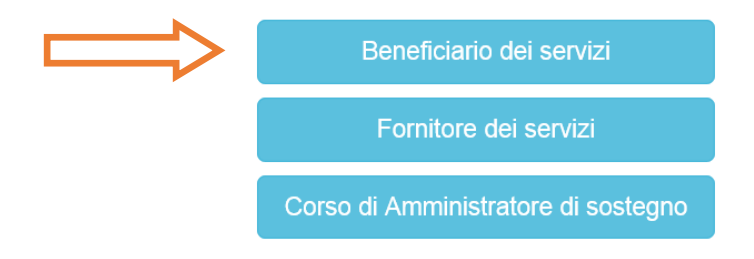

Figura 3

Il sistema apre la schermata di Registrazione per la creazione delle credenziali del RICHIEDENTE LA PRESTAZIONE per l'accesso alla piattaforma

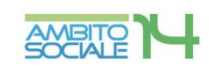

|                                                                                                    | AMBITO TERRITORIALE SOC                                                                                      | IALE 14 - CIVITANOVA MARCHE                                                                                           |                                                               |      |  |  |  |  |
|----------------------------------------------------------------------------------------------------|----------------------------------------------------------------------------------------------------|----------------------------------------------------------------------------------------------------|---------------------------------------------------------------|------|--|--|--|--|
| Home / Registrazione                                                                               |                                                                                                    |                                                                                                    |                                                               |      |  |  |  |  |
| Cognome:<br>Codice fiscale:                                                                        |                                                                                                    | Nome:<br>Ripeti codice fiscale:                                                                                       |                                                               |      |  |  |  |  |
| Nazione di nascita:<br>Comune di nascita:                                                          | ITALIA /                                                                                                    | Data di nascita:<br>Provincia di nascita:                                                                             | pyhmisaaa                                                     |      |  |  |  |  |
| Comune di residenza:<br>Indirizzo di residenza:                                                    | /                                                                                                    | Provincia di residenza:                                                                                               |                                                               |      |  |  |  |  |
| Cellulare:<br>Email:                                                                               |                                                                                                    | Telefono:<br>Ripeti Email:                                                                                            |                                                               |      |  |  |  |  |
| Documento di identità in corso di validità*:<br>Numero documento:                                  | Stoalia                                                                                                    | Tipo di documento di identità":<br>Data documento:                                                                    | Carta d'identita'                                             | 2    |  |  |  |  |
| 1                                                                                                  | CHI<br>I rilascio delle CREDENZIALI per l'accesso alle<br>All'uopo I                                         | IEDE<br>procedure ad evidenza pubblica in linea dell'Ente.<br>DICHIARA                                                |                                                               |      |  |  |  |  |
| che l'Istanza è presentata, ai sensi del DPR 445 di essere informato, ai sensi del D. Lgs. 30/06/2 | i/2000, sotto la piena responsabilità e conoscenza<br>2003 n. 196, che i dati raccolti saranno trattati, anc | a delle sanzioni previste dall'articolo 76 del medesimo D<br>he con strumenti informatici, nell'ambito del procedimen | lecreto<br>nto per il quale la presente dichiarazione viene r | resa |  |  |  |  |
| Conferma                                                                                           |                                                                                                    |                                                                                                    |                                                               |      |  |  |  |  |
| Figura 4                                                                                           |                                                                                                    |                                                                                                    |                                                               |      |  |  |  |  |

Il richiedente, ai fini del rilascio delle credenziali, è tenuto a compilare tutti i campi previsti apponendo inoltre il segno di spunta su entrambe le dichiarazioni. Inseriti tutti i dati, selezionare il tasto CONFERMA.

| Voce                                          | Consente di                                                                                                    |
|-----------------------------------------------|----------------------------------------------------------------------------------------------------|
| Cognome                                       | Inserire il cognome del Richiedente                                                                                                    |
| Nome                                          | Inserire il nome del Richiedente                                                                                                    |
| Codice fiscale                                | Inserire il codice fiscale del Richiedente                                                                                                    |
| Ripeti codice fiscale                         | Ripetere il codice fiscale del Richiedente                                                                                                    |
| Nazione di nascita                            | Inserire la nazione di nascita del Richiedente                                                                                                    |
| Data di nascita                               | Inserire la data di nascita del Richiedente                                                                                                    |
| Comune di nascita                             | Inserire il Comune di nascita del Richiedente                                                                                                    |
| Provincia di nascita                          | Campo riempito automaticamente dal sistema                                                                                                    |
| Comune di residenza                           | Inserire il Comune di residenza del Richiedente                                                                                                    |
| Provincia di residenza                        | Campo riempito automaticamente dal sistema                                                                                                    |
| Indirizzo di residenza                        | Inserire l'indirizzo di residenza del Richiedente                                                                                                    |
| Cellulare                                     | Inserire il recapito telefonico fisso del Richiedente                                                                                                 |
| Telefono                                      | Inserire il recapito telefonico fisso del Richiedente                                                                                                 |
| e-mail                                        | Inserire l'email del Richiedente dove verranno inviate<br>le credenziali di accesso obbligatorie ai fini della presentazione<br>della domanda on line |
| Ripeti e-mail                                 | Ripetere l'e-mail inserita                                                                                                    |
| Documento di identità in<br>corso di validità | Allegare il documento di identità del Richiedente attraverso il tasto "Sfoglia". Il sistema permette di allegare solo file in formato pdf             |
| Tipo di documento di<br>identità              | Scegliere il tipo di documento tra quelli proposti dal menù a tendina e inserito nel precedente campo                                                 |
| N° documento                                  | Inserire il numero del documento di identità del Richiedente                                                                                          |
| Data documento                                | Inserire la data di rilascio del documento di identità del<br>Richiedente                                                                             |

Dopo aver cliccato sul pulsante "CONFERMA", il sistema invierà in automatico le credenziali all'indirizzo e-mail inserito nel riquadro (attenzione: se l'indirizzo e-mail è errato o se si utilizza un indirizzo di posta elettronica certificata P.E.C. ci potrebbe essere il rischio di mancata ricezione dei messaggi inviati dal portale e di conseguenza delle notifiche sulle domande inserite).

Il rilascio avverrà entro 30 minuti dall'invio della richiesta, a seconda dei server in uso (controllare se il messaggio è presente tra la posta indesiderata/spam).

Per rendere attive le credenziali appena create è necessario che il RICHIEDENTE LA PRESTAZIONE effettui il primo accesso al portale tramite l'inserimento di 'Nome utente e Password (il nome utente corrisponde al codice fiscale) al link

http://ambitosociale14.socialiccs.it/sicare/esicare\_login.php

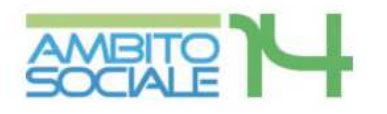

## AMBITO TERRITORIALE SOCIALE 14 - CIVITANOVA MARCHE

| 4 | Digita il tuo username            |
|---|-----------------------------------|
|   | Digita la tua password            |
| 5 | ✓ Accedi → Registrati al servizio |
| V | Hai dimentiante la persuvert?     |

Hai bisogno di assistenza?

© 2014. SiCare All Rights Reserved.

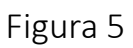

Dopo l'effettuazione del login, per accedere alla procedura d'inoltro della domanda per il Servizio assistenza domiciliare per persone con demenze progetto SAD 2019-2020 è necessario cliccare la sfera "NUOVA RICHIESTA", selezionando nuovamente "NUOVA RICHIESTA" per il servizio interessato.

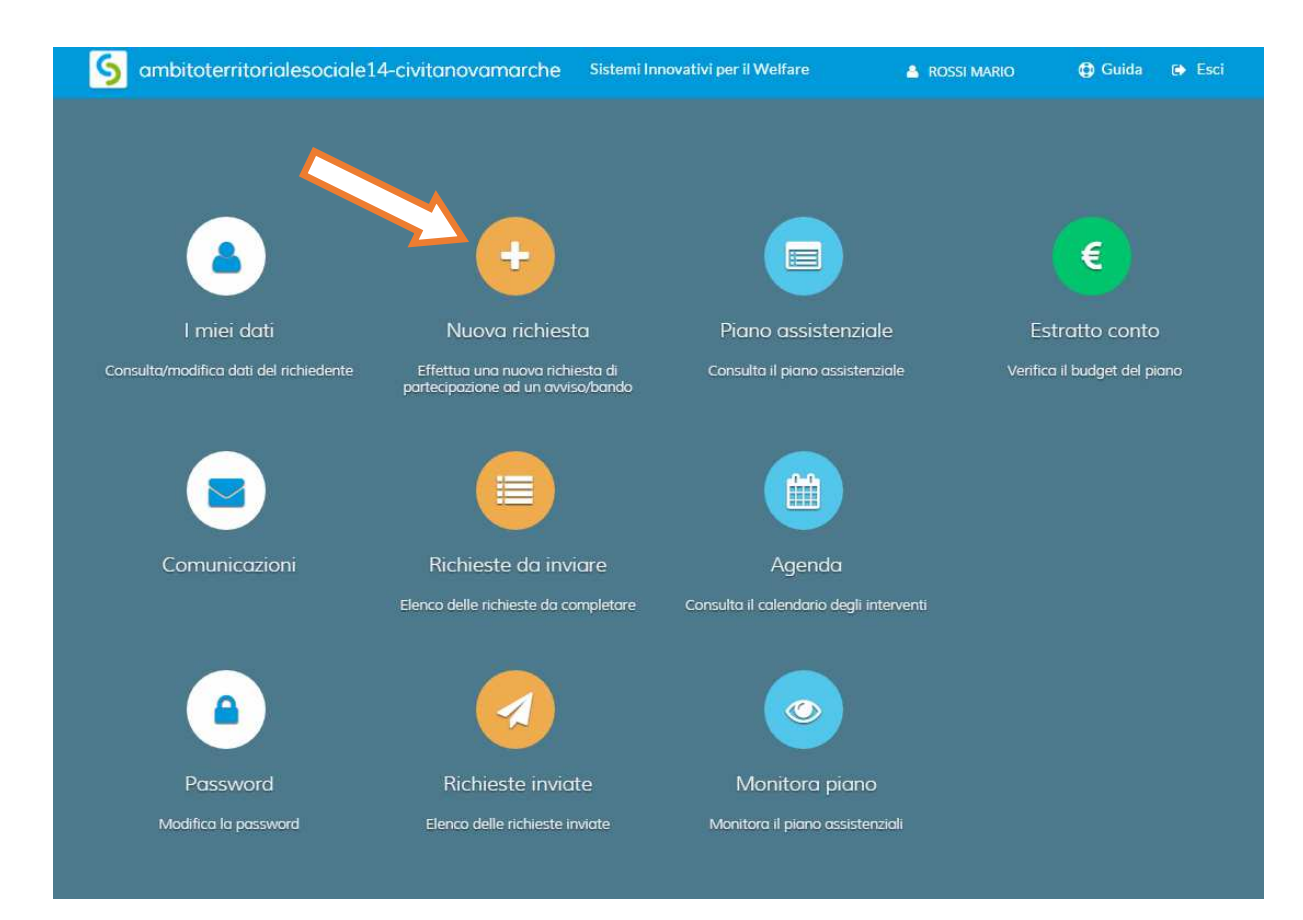

#### Figura6

| Nuova richiesta                                                              |                                                                            |                    |                            | 🗶 chiudi          |
|------------------------------------------------------------------------------|----------------------------------------------------------------------------|--------------------|----------------------------|-------------------|
| Avviso/bando                                                                 | Descrizione estesa                                                         | Scade il           |                            |                   |
| POR FSE 2014/2020                                                            | POR FSE 2014/2020                                                          | 31/12/2019 - 00:00 | Nessuna domanda presentata | + Nuova richiesta |
| ASSEGNO CURA 2019/2020                                                       | Assegno di cura 2019/2020                                                  | 18/05/2019 - 23:59 | 1 domanda già presentata   | + Nuova richiesta |
| A SSISTENZA DOMICILIARE IN FAVORE DI PERSONE AFFETTE DA<br>DEMENZE 2019/2020 | ASSISTEIZA DOMICILARE IN FAVORE DI PERSONE AFFETTE DA<br>DEMENZE 2019/2020 | 31/05/2019 - 23:59 | 2 domande giá presentate   | + Nuova richiesta |

## Creazione e invio della domanda

Questa fase prevede l'accesso alle schede tramite una procedura a step che permette l'inserimento di tutti i dati e documenti necessari alla formulazione e al successivo invio della domanda.

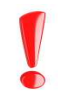

Il RICHIEDENTE LA PRESTAZIONE risulterà il responsabile dei dati inseriti relativamente alla presente procedura

#### 🗲 Indietro 🗱 chiudi Nuova richiesta 1 $\bowtie$ C Ŀ. Domanda presentata da NOCELLI Cognome Civico MACERATA 1 36523512221 0733822230 Cellulare Step 1 di 6 Avanti 🔿

#### Step 1: Dati del richiedente

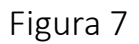

In questa scheda compaiono i dati del RICHIEDENTE LA PRESTAZIONE, già inseriti nella precedente fase di registrazione per il rilascio delle credenziali. E' possibile inserire i dati mancanti nonché modificare quelli inseriti nei campi in bianco e non ancora compilati. Risulta obbligatorio il campo "cellulare" (si intende numero di telefono fisso o mobile).

Per salvare i dati cliccare su "SALVA e CONTINUA". Il mancato salvataggio dei dati comporterà la perdita degli stessi, senza precludere la possibilità di accedere al successivo step.

| 1 | 1 |  |  |
|---|---|--|--|
|   |   |  |  |
|   |   |  |  |
|   |   |  |  |

#### Step 2: Dati del beneficiario

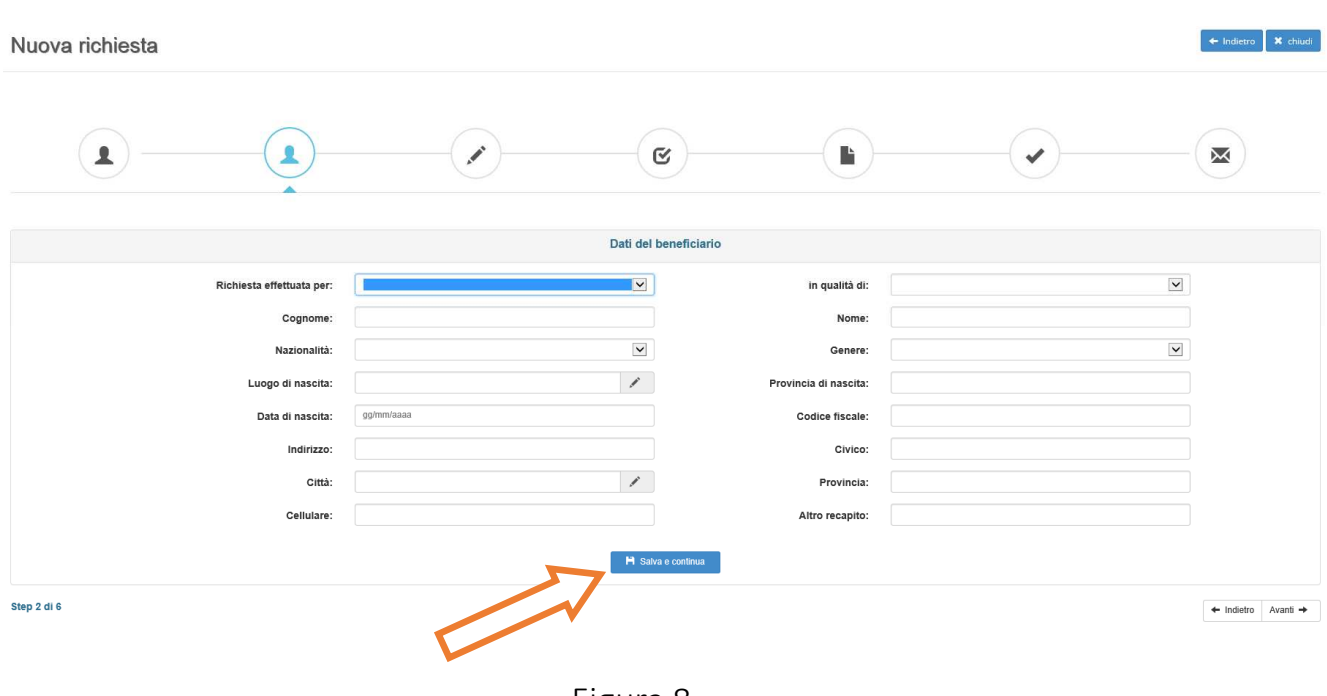

Figura 8

Questa scheda prevede l'inserimento dei dati anagrafici del BENEFICIARIO DELLA PRESTAZIONE: nel campo "RICHIESTA EFFETTUATA PER" dovrà essere specificato se la prestazione è per stesso o per altra persona: in quest'ultimo caso è necessario procedere all'inserimento di tutti i dati richiesti riferiti al beneficiario in quanto per la prima ipotesi i dati sono automaticamente importati dalla scheda step 1 (fig.7).

Per proseguire nella procedura è necessario salvare i dati cliccando su "SALVA e CONTINUA": il mancato salvataggio dei dati comporterà la perdita degli stessi precludendo l'accesso agli step successivi

#### Step 3: Dati obbligatori

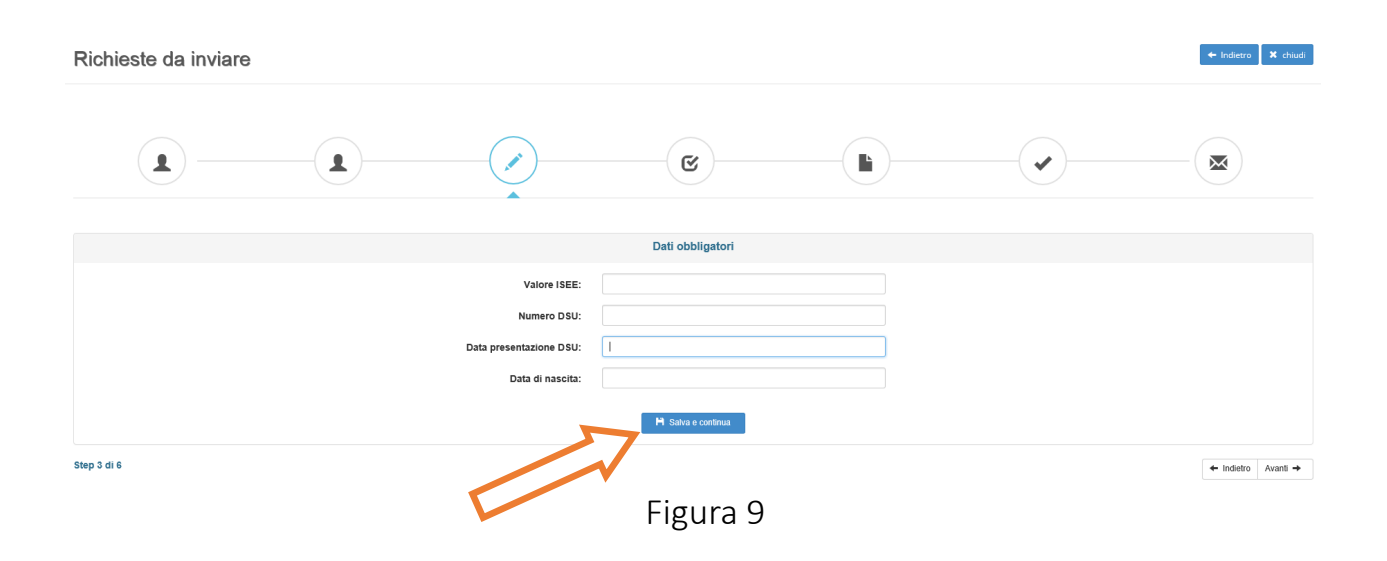

Questa scheda prevede l'inserimento dei dati obbligatori riferiti alla DATA DI NASCIATA DEL BENEFICIARIO e alla Dichiarazione Sostitutiva Unica ai fini del rilascio dell'ISEE riferita al nucleo familiare del BENEFICIARIO: in particolare inserire il numero DSU (esempio: CAF00000AA000000....) e la data di presentazione della stessa.

| RISERVATO ALL'UFFICIO            |                               | ATT. N° Ente                                                                                                    |
|----------------------------------|-------------------------------|----------------------------------------------------------------------------------------------------|
|                                  | RICEVU                        | TA ATTESTANTE LA PRESENTAZIONE DELLA DSU                                                                                             |
| lo sottoscritto                  | attesto                       | o che è stata presentata, ai sensi delle vigenti disposizioni, la dichiarazione del Sig./ra                                          |
| Attesto, altresì, che la dichiai | azione è costituita dai segue | enti moduli: □ MB.1 (o, alternativamente, □ MB.1rid), n MB.2, □ MB.3 e n moduli FC; ovvero, per il calcolo della                     |
| componente aggiuntiva, il mo     | odulo FC.1, □ FC.2, □ FC.3,   | , e FC.4.                                                                                                    |
| (luogo)                          | (data)                        | (timbro dell'ente e firma dell'addetto)                                                                                              |
| La presente DSU ha validità      | i dal momento della present   | tazione al 15 gennaio dell'anno successivo. Copia della DSU è disponibile, per eventuali controlli, presso questo ufficio, e le      |
| informazioni in essa contenu     | te sono trasmesse entro qua   | attro giorni lavorativi al sistema informativo dell'ISEE presso l'INPS. Sulla base delle informazioni contenute nella DSU e di altre |
| informazioni rilevate presso     | l'INPS e l'Agenzia delle Er   | ntrate verrà rilasciata entro dieci giorni lavorativi un'attestazione contenente il calcolo dell'ISEE e le informazioni usate per    |
| ottenerlo. L'attestazione può    | essere utilizzata nel periodo | o di validità da ciascun componente il nucleo familiare.                                                                             |

Figura 10

Per salvare i dati cliccare su "SALVA e CONTINUA". Il mancato salvataggio dei dati comporterà la perdita degli stessi, senza precludere la possibilità di accedere ai successivi step.

#### Step 4: Dichiarazioni

| Nuova richiesta                                                                                                    |                                                                                                    |                                                                                                    |                                                                                                    |                                                                                                    |                                                                                                    | 🕈 Indietro 🛛 🛪 chiudi                                                                                                    |
|----------------------------------------------------------------------------------------------------|----------------------------------------------------------------------------------------------------|----------------------------------------------------------------------------------------------------|----------------------------------------------------------------------------------------------------|----------------------------------------------------------------------------------------------------|----------------------------------------------------------------------------------------------------|----------------------------------------------------------------------------------------------------|
|                                                                                                    |                                                                                                    |                                                                                                    |                                                                                                    |                                                                                                    |                                                                                                    |                                                                                                    |
|                                                                                                    |                                                                                                    |                                                                                                    | Dichiarazioni                                                                                                    |                                                                                                    |                                                                                                    | ^                                                                                                    |
| che l'aspirante beneficiario e' in possesso dell                                                                                                    | l'attestazione ISEE ovvero ha presentato la Dichiarazione Sos                                                                                                    | titutiva Unica ex D.P.C.M. 159/2013 e successive i                                                                                                    | modificazioni                                                                                                    |                                                                                                    |                                                                                                    | ON                                                                                                    |
| che i dati forniti sono veritieri e di essere cons                                                                                                    | apevole delle conseguenze civili e penali previste per coloro o                                                                                                    | he rendono dichiarazioni false, in particolare ho pr                                                                                                    | eso atto degli artt. 75 e 76 del DPR n. 445/2000 che                                                                                                    | prevedono sanzioni per chi rende dichiarazioni sostitutive o                                                                                                    | di certificazioni e di atti di notorieta' falsi, mendaci o p                                                                                                    | arzialmente veritiere.                                                                                                    |
| ha compiuto 65 anni alla data di scadenza del                                                                                                    | l'avviso pubblico per l'ammissione al servizio sperimentale d'A                                                                                                    | mbito di assistenza domiciliare in favore di person                                                                                                    | e affette da demenze                                                                                                    |                                                                                                    |                                                                                                    | NO                                                                                                    |
| e' provvisto di certificazione medica attestante                                                                                                    | e la patologia di demenza, rilasciata dalla competente struttura                                                                                                    | del SSN o da altre strutture sanitarie pubbliche/ac                                                                                                    | creditate                                                                                                    |                                                                                                    |                                                                                                    | NO                                                                                                    |
| ha preso visione dell'avviso pubblico accettan                                                                                                    | ido tutto quanto in esso previsto in particolar modo le modalita                                                                                                    | di accesso al servizio                                                                                                    |                                                                                                    |                                                                                                    |                                                                                                    | NO                                                                                                    |
| E' consapevole che l'intervento potra' essere e                                                                                                    | erogato solo successivamente all'ottenimento del punteggio u                                                                                                    | ile previsto dall'avviso, previa valutazione dell'Assi                                                                                                    | istente Sociale incaricato                                                                                                    |                                                                                                    |                                                                                                    | NO                                                                                                    |
| non e' beneficiario dell'intervento a favore di p<br>Dipendenti Pubblici.                                                                                                    | persone in condizione di disabilita' gravissime, dell'intervento ri                                                                                                    | conoscimento del lavoro di cura dei care giver attra                                                                                                    | averso l'incremento del contributo alle famiglie per l'a                                                                                                    | ssistenza a persone affette da Sclerosi Laterale Amiotrofic                                                                                                    | a, dell'Assegno di Cura e dei benefici previsti dal pro                                                                                                    | getto Home Care Premium Inps Gestione                                                                                                    |
| di aver preso visione dell'informativa sulla priv<br>all'Avviso Pubblico 'Servicio d'Ambito per l'As<br>anche con l'utilizzo di procedure informatizza<br>strumenti elettronici in rete e con accesso ad i<br>garancia di infegarare e di aggiormare i dati que<br>normativa vigente, fatta salva la possibilità di<br>raccotti in violazione di legge, nonché di oppor | vare vasion rejoratata. Ai sensi dell'articico i 13 dello Igan e 1922<br>sistemaza dorniciano in favoro a persono attetto di admontora-<br>te, e finalizzato socio all'esplatamento della attività, connosce o<br>tinente, nel rispetto della normativa vigente e comunque medi<br>nando richiesto dagli interessati, purché ne ricorrano i presuppor<br>un distorio utilizzo per trattamenti successivi compatibili con<br>ni utilizzo della tano mattava per anticiano della distoria di admonta-<br>ni al laror trattamento per motivi legittimi rivolgondo la richiesti<br>esi al laror trattamento per motivi | 03, 'Codice in materia di protezione dei dati perso<br>PROGETTO SAD 2018-2019', o comunque acqu<br>strumental, alla gestione della suddetta richiesta<br>ante strumenti idonei a garantire la loro sicurezza<br>si. I influd di conferire i dati precidue la possibilità<br>§ finattà della raccotta. Ai soggetti interessati sono<br>al Comune di Civitanova Marche come Titolare d | nall' si informa che il trattamento dei dati personali, c<br>siati a tati fine, è effettuato dal Comune di Civitanova la<br>cio per a denginezi ad obbighi provisti da norme di le<br>e riservatezza di dati. Il trattamento porti riguardare<br>di ottenere un inscontro in mercito alle incibieste formu<br>riconosciuti i diffiti di cui all'art. 7 dei citato Codico, in<br>el trattamento oppure al Responsabile Dott. Marco P | ompresi quelli sensibili e giudiziani, da Lei formiti e quelli ch<br>Marche, quale titolare del trattamento, nell'amitoti del com<br>go, da regolamenti e dalla normativa comunitaria. Il tratta-<br>nache dal personali "sensibili". Il trattamento è improntato<br>tale I dati raccoli no saranno oggetto i diffusione, ma po<br>1 particolare, il diritto di accedere ai dati personali che ii fig<br>assarelli, Plazza XX. Settembre, 93 62012 Civitanova Marc | e eventualmente fornirà, anche successivamente nel<br>till assegnati dall'Ordinamento al Comune stesso. Il ti<br>mento savà effettuato secondo le seguenti modattà:<br>al principi di licettà e correttezza, di pertinenza e non<br>dranne essere comunicati a l'artiz (soggetti pubblic) o<br>uardano, di chiedeme la rettifica, l'aggiornamento e la<br>he. | Tambito della domanda di partecipazione<br>attamento dei dati raccolli, effettualo<br>namale-cartaco edi informalizzato con<br>eccedenza e di trasparenza, con la<br>privati qualario atti su previsto dalla<br>si previsto dalla si previsto dalla<br>cancellazione, se incompleti, erronei o |
|                                                                                                    |                                                                                                    |                                                                                                    | 🇎 Salva e continua                                                                                                    |                                                                                                    |                                                                                                    | ~                                                                                                    |

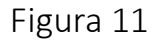

Questa scheda riporta le dichiarazioni che il RICHIEDENTE è obbligato a rilasciare, ai sensi del <u>DPR 445/2000</u>, atte a comprovare stati, qualità personali e fatti a diretta conoscenza dell'interessato, nonché ad autorizzare il trattamento dei dati personali ai sensi della vigente normativa.

Il RICHIEDENTE dovrà convertire i NO in SI'.

| Richieste da inviare                                                                         |                                                                                      |                                                                |                                               |                                                 |                                               | + Indietro 🗙 chiudi                |
|----------------------------------------------------------------------------------------------|--------------------------------------------------------------------------------------|----------------------------------------------------------------|-----------------------------------------------|-------------------------------------------------|-----------------------------------------------|------------------------------------|
|                                                                                              |                                                                                      |                                                                | C                                             |                                                 | •                                             |                                    |
|                                                                                              |                                                                                      |                                                                | Dichiarazioni                                 |                                                 |                                               |                                    |
| che l'aspirante beneficiario e' in possesso                                                  | dell'attestazione ISEE ovvero ha present                                             | ato la Dichiarazione Sostitutiva Unica ex D                    | .P.C.M. 159/2013                              |                                                 |                                               | SI                                 |
| di autorizzare il personale addetto al tratta                                                | mento dei dati personali ai sensi D.Lgs. 3                                           | 0/06/2003 nº 196 "Codice in materia di pr                      | otezione dei dati personali"                  |                                                 |                                               | SI                                 |
| ha compiuto 65 anni alla data di scadenza                                                    | dell'avviso pubblico per l'ammissione al                                             | servizio sperimentale d'Ambito di assisten:                    | za domiciliare in favore di persone affette c | da demenze                                      |                                               | SI                                 |
| e' provvisto di certificazione medica attesta                                                | inte la patologia di demenza, rilasciata di                                          | alla competente struttura del SSN o da altr                    | e strutture sanitarie pubbliche/accreditate   |                                                 |                                               | SI                                 |
| ha preso visione dell'avviso pubblico accet                                                  | tando tutto quanto in esso previsto in par                                           | ticolar modo le modalità di accesso al ser                     | vizio                                         |                                                 |                                               | SI                                 |
| E' consapevole che l'intervento potra' esse                                                  | re erogato solo successivamente all'otte                                             | nimento del punteggio utile previsto dall'av                   | viso, previa valutazione dell'Assistente So   | ciale incaricato                                |                                               | SI                                 |
| non e' beneficiario dell'intervento a favore<br>Cura e dei benefici previsti dal progetto Ho | di persone in condizione di disabilita' grav<br>me Care Premium Inps Gestione Dipend | vissime, dell'intervento riconoscimento del<br>lenti Pubblici. | lavoro di cura dei care giver attraverso l'in | cremento del contributo alle famiglie per l'ass | sistenza a persone affette da Sclerosi Latera | le Amiotrofica, dell'Assegno di SI |
| E' residente e domiciliato in un Comune ap                                                   | apartenente all'ATS n.14                                                             |                                                                | 🍽 Salva e continua                            |                                                 |                                               | SI 🛛                               |
| Step 4 di 6                                                                                  |                                                                                      |                                                                |                                               |                                                 |                                               | ← Indietro Avanti →                |

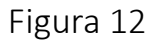

Il mancato rilascio di tali dichiarazioni non permetterà l'inoltro della domanda.

Per salvare i dati cliccare su "SALVA e CONTINUA". Il mancato salvataggio dei dati comporterà la perdita degli stessi, senza precludere la possibilità di accedere ai successivi step.

#### Step 5: Documenti

| Nuova richiesta                                                                                                    |                                            |    |           |                           |                  | + Indietro X chiudi |
|----------------------------------------------------------------------------------------------------|--------------------------------------------|----|-----------|---------------------------|------------------|---------------------|
|                                                                                                    |                                            |    | C         | Step 5 - Document         |                  |                     |
|                                                                                                    |                                            |    | Documenti |                           |                  |                     |
| Attestazione ISEE 2016 riferita all'aspirante beneficiario o Dichiarazione Sostitutiva Unica finalizzata all'acquisizione della certificazione ISEE. Al sensi del D.P.C.M. • Nessun documento allegato |                                            |    |           |                           |                  |                     |
| Copia di un documento di riconoscime                                                                                                    | ento, in corso di validita', del dichiaran | te |           | Nessun documento allegato |                  | Allega documento    |
| Copia della certificazione medica attestante la patologia della demenza, rilasciata dalla competente struttura del SSN o da altre strutture sanitarie 🛛 Nessun documento allegato 🥒 Alega              |                                            |    |           |                           | Allega documento |                     |
| Step 5 di 6                                                                                                    |                                            |    |           |                           |                  | ← Indietro Avanti → |

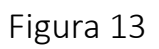

Questa scheda prevede l'inserimento dei documenti da allegare obbligatoriamente, cliccando la casella "ALLEGA DOCUMENTO".

I documenti da allegare

I documenti da allegare dovranno essere scansionati e salvati ESCLUSIVAMENTE in formato .pdf IL RICHIEDENTE per caricare i documenti necessari da allegare deve:

- 1. scegliere il tipo di documento nel formato pdf che vuole caricare;
- 2. cliccare la casella "Allega documento" e il comando "Scegli file" per selezionare il file da caricare, nel formato .pdf;
- 3. cliccare sul comando "Apri";
- 4. cliccare sul commando "SALVA"

| SiCare - Google Chrome   |                                                                    |                                |
|--------------------------|--------------------------------------------------------------------|--------------------------------|
| ambitosociale14.socialic | cs.it/sicare/esicare_bando_documento.php?_user=2023631             | b1821a517707dc81e31a4 <b>Q</b> |
| Documento:               | copia documento di identita' in corso di validita' del richiedente |                                |
| File:                    | Scegli file Nessun file selezionato                                |                                |
|                          | Attenzione: allegare esclusivamente documenti nel formato pdf      |                                |
|                          | Nessun documento allegato                                          |                                |
|                          | H Salva                                                            |                                |
|                          |                                                                    |                                |
| •                        |                                                                    |                                |

Figura 14

Seguendo tale procedura i documenti vengono caricati nel sistema informatico unitamente alla istanza e resi disponibili all'Ufficio d'Ambito per la verifica istruttoria da parte del Responsabile Amministrativo.

Il caricamento dei documenti nel sistema equivale ad attestare che la documentazione allegata è copia digitale della documentazione originale in proprio possesso

Il mancato inserimento dell'allegato non permetterà l'inoltro della domanda.

#### Step 6: Invia richiesta

| Richieste da inviare |                            |                        |                   |            |                              | 🗲 Indietro 🛛 🗶 chiudi |
|----------------------|----------------------------|------------------------|-------------------|------------|------------------------------|-----------------------|
|                      |                            | <ul> <li>//</li> </ul> | C                 |            |                              |                       |
|                      |                            |                        | Invia richiesta   |            |                              |                       |
|                      | Step 1 - Dati richiedente  |                        |                   |            | ✓ Completo                   |                       |
|                      | Step 2 - Dati beneficiario |                        |                   |            | 🖌 Completo                   |                       |
|                      | Step 3 - Dati obbligatori  |                        |                   |            | ¥ Incompleto                 |                       |
|                      | Step 4 - Dichiarazioni     |                        |                   |            | ✓ Completo                   |                       |
|                      | Step 5 - Documenti         |                        |                   |            | <ul> <li>Completo</li> </ul> |                       |
|                      | Protocollazione            |                        |                   | <b>×</b> E | Jomanda non protocollata     |                       |
|                      |                            |                        | H Invia richiesta |            |                              |                       |
| Step 6 di 6          |                            |                        |                   |            |                              | + Indietro            |

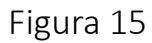

Questa scheda è riassuntiva di tutti gli step precedenti e permette l'invio della domanda cliccando sul tasto "INVIA RICHIESTA". Il tasto risulterà attivo nel momento in cui tutte le schede precedenti saranno complete.

La piattaforma individua con segno di spunta e colore verde le schede complete, mentre segnala con il colore rosso le schede da completare

| Richieste da inviare |                                                                                                    |                                                                           |                |                                                                                      | ← Indietro 🏼 🗶 chiudi |
|----------------------|----------------------------------------------------------------------------------------------------|---------------------------------------------------------------------------|----------------|--------------------------------------------------------------------------------------|-----------------------|
|                      |                                                                                                    | <br>e                                                                     |                |                                                                                      |                       |
|                      |                                                                                                    | La sua richiesta è stata inviata con successo.                            |                |                                                                                      | × *                   |
|                      |                                                                                                    | Risultato protocollazione<br>Info: Protocollazione avvenuta con successo. |                |                                                                                      | ×                     |
|                      |                                                                                                    | Invia richiesta                                                           |                |                                                                                      |                       |
|                      | Step 1 - Dati richindente<br>Step 2 - Dati schenficiario<br>Step 3 - Dati obbligatori<br>Step 4 - Dichiarazioni<br>Step 5 - Documenti<br>Protocollazione | H invanchista                                                             | ✓ Protocollo n | Completo Completo Completo Completo Completo Completo Completo O05320 del 31/01/2017 |                       |
| Step 6 di 6          |                                                                                                    |                                                                           |                |                                                                                      | ← Indietro            |

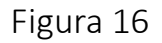

# Acquisizione e notifica della domanda

La domanda inviata verrà protocollata dal Comune di Civitanova Marche, Ente Capofila dell'Ambito Territoriale Sociale 14, e un messaggio di notifica verrà inviato da accreditamentoats14@iccs.it all'indirizzo e-mail comunicato dal Richiedente con allegata la ricevuta attestante la presentazione della domanda on line per la concessione del Servizio assistenza domiciliare per persone con demenze progetto SAD 2019-2020.

...

OGGETTO:· protocollazione· domanda· Servizio· d'Ambito· per· l'assistenza· domiciliare· in· favore· di· persone· affette· da· demenze· —· PROGETTO· SAD· 2019/2020¶

## ¶

Gentile-Utente,¶

la· richiesta· per· la· concessione· del· SERVIZIO· D'AMBITO· PER· L'ASSISTENZA· DOMICILIARE· IN· FAVORE· DI· PERSONE· AFFETTE· DA· DEMENZE· -- PROGETTO· SAD· 2019/2020·è·stata·regolarmente·acquisita.¶

Di-seguito-i-dati:¶

Domanda:- SERVIZIO- D'AMBITO- PER- L'ASSISTENZA- DOMICILIARE- IN- FAVORE- DI-PERSONE-AFFETTE-DA-DEMENZE---PROGETTO-SAD-2019/2020¶

N.·Protocollo·Comune·di·Civitanova·Marche,·Capofila·ATS·14:-\_\_\_\_\_\_¶

Data-Protocollo:-\_\_\_\_\_¶

¶

In·allegato·copia·in·formato·pdf·della·"Ricevuta·attestante·la·presentazione·della· domanda·on·line·per·la·concessione·del·Servizio·d'Ambito·per·l'assistenza·domiciliare· in·favore·di·persone·affette·da·demenze·-·PROGETTO·SAD·2019/2020"¶

¶

¶

 $Questa \cdot \grave{e} \cdot una \cdot mail \cdot generata \cdot automaticamente, \cdot si \cdot prega \cdot di \cdot non \cdot rispondere \P$ 

Figura 17

## Visualizzazione delle richieste

La piattaforma permette di visualizzare lo stato delle domande inviate, da completare o in attesa di invio.

È possibile quindi modificare, eliminare o inviare la domanda per il progetto SAD 2019-2020 in lavorazione al fine di terminare le operazioni di inserimento dati e di invio della richiesta cliccando sulla sfera "RICHIESTE DA INVIARE" selezionando "COMPLETA RICHIESTA".

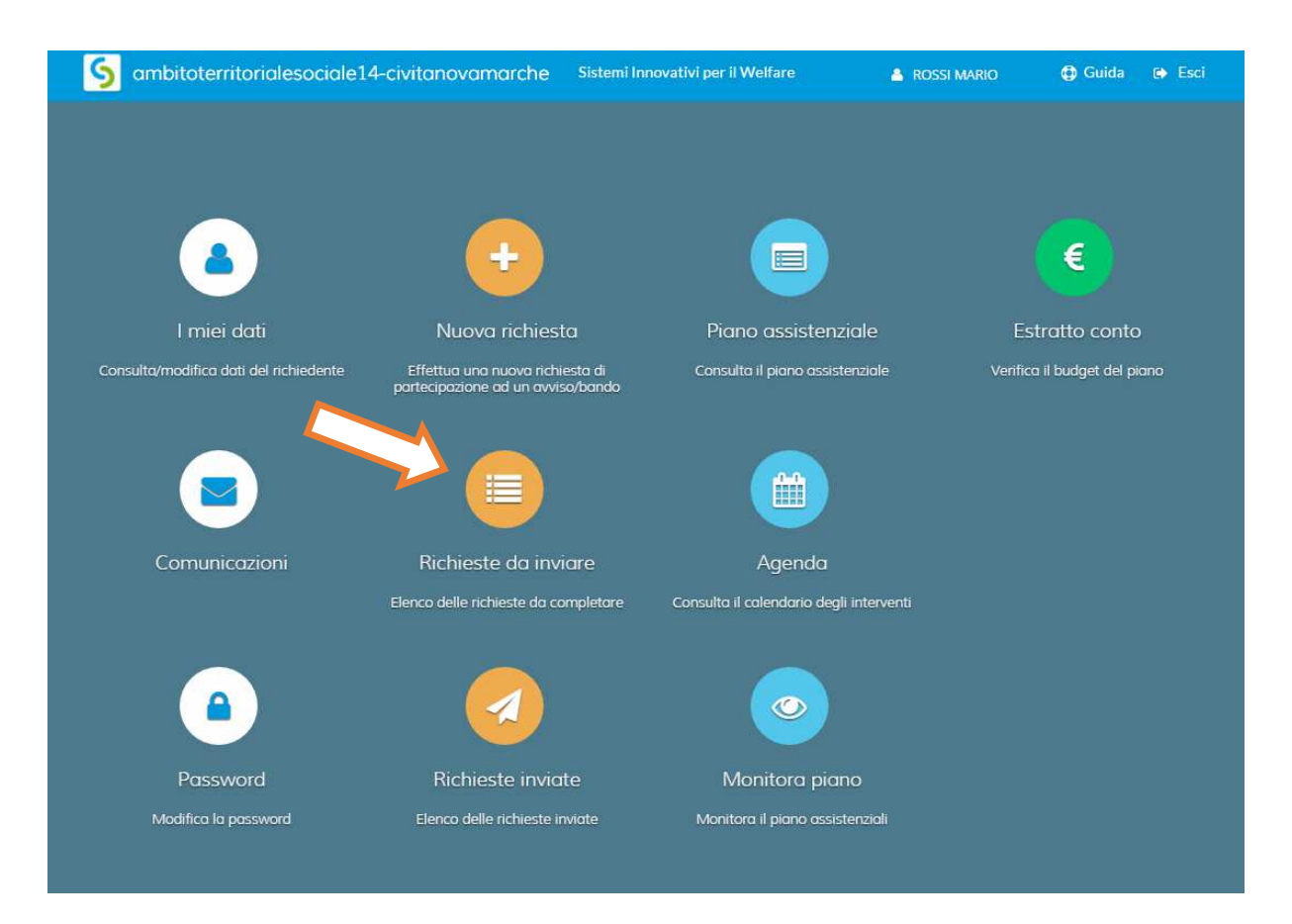

### Figura 17

| Richieste da inviare                                                                                     |                    |                     | 🗙 chiudi           |
|----------------------------------------------------------------------------------------------------|--------------------|---------------------|--------------------|
| Avviso/bando                                                                                             | Data scadenza      | Beneficiario        |                    |
| Servizio Sperimentale d'Ambito per l'assistenza domiciliare in favore di persone affette da demenze 2017 | 28/02/2017 - 23:59 |                     | Completa richiesta |
| ASSEGNO CURA 2019/2020                                                                                   | 18/05/2019 - 23:59 | NOCELLI LAURA       | Completa richiesta |
| ASSISTENZA DOMICILIARE IN FAVORE DI PERSONE AFFETTE DA DEMENZE<br>2019/2020                              | 31/05/2019 - 23:59 | CHTOSHI CD A 7/CL L | Completa richiesta |

Una volta inviata la domanda non sarà più possibile effettuare modifiche. La domanda inviata potrà essere visualizzata cliccando la sfera "RICHIESTE INVIATE".

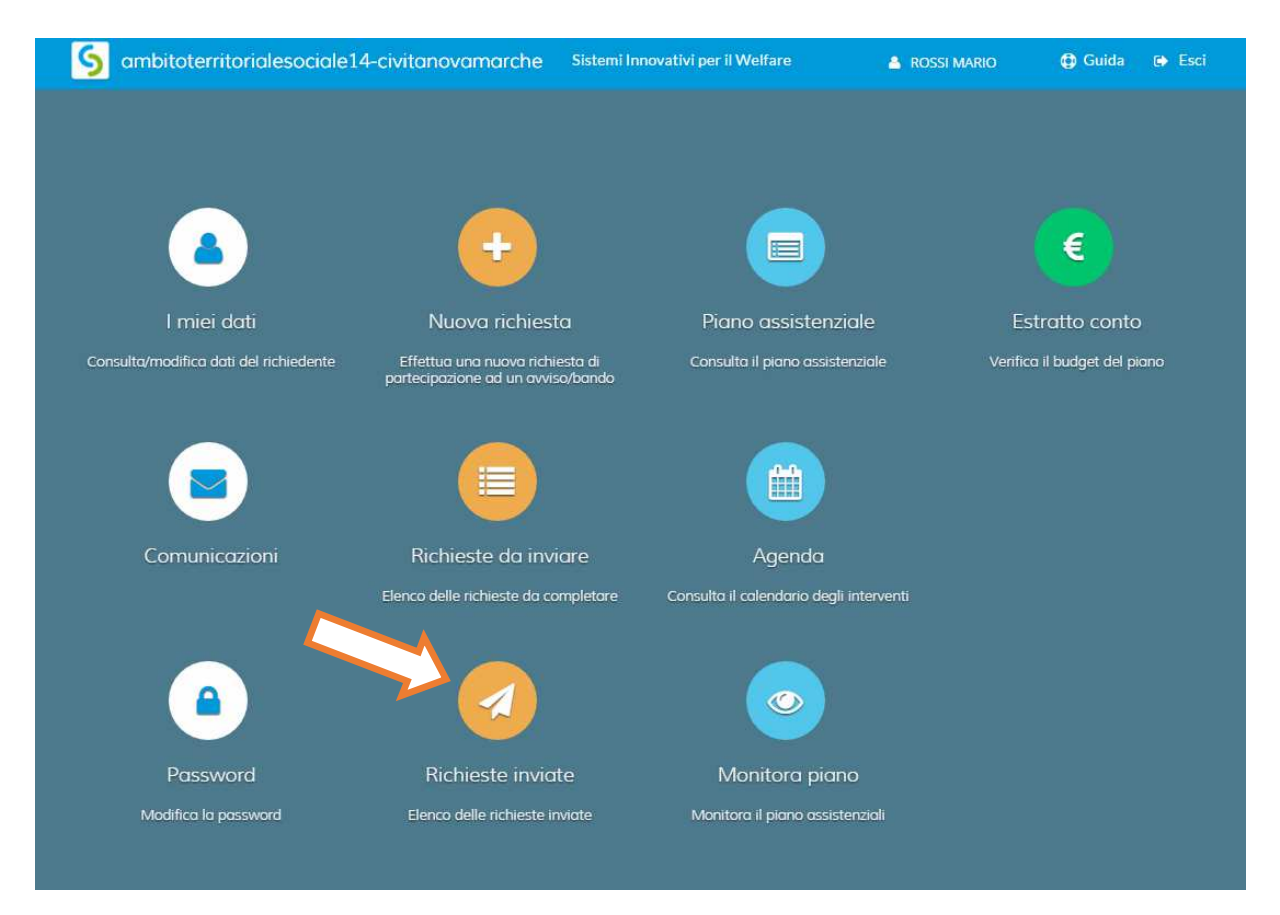

Figura 18